# Windows Memory Analysis

## **Thomas Benos**

MSc UniWA, Cisco CyberOps GR CSIRT Incident Responder thomasbenos1291@gmail.com

## Agenda

- Introduction to Memory Analysis
- Memory Acquisition
- Key Memory Components
- Volatility Framework
- Windows Memory Analysis

# Introduction to Memory Analysis

## What is Memory Forensics?

### Definition:

- The process of analyzing a computer's RAM (Random Access Memory) to uncover digital evidence related to security incidents, cybercrimes, or forensic investigations.
- Unlike disk forensics, which examines stored data on physical media, memory forensics focuses on volatile data that resides in the system's active memory.
- RAM holds real-time and volatile information about running processes, open network connections, and active user sessions.
- Memory forensics allows investigators to retrieve valuable insights into recent system activities, malware presence, and unauthorized access.

## Memory forensics role in malware analysis

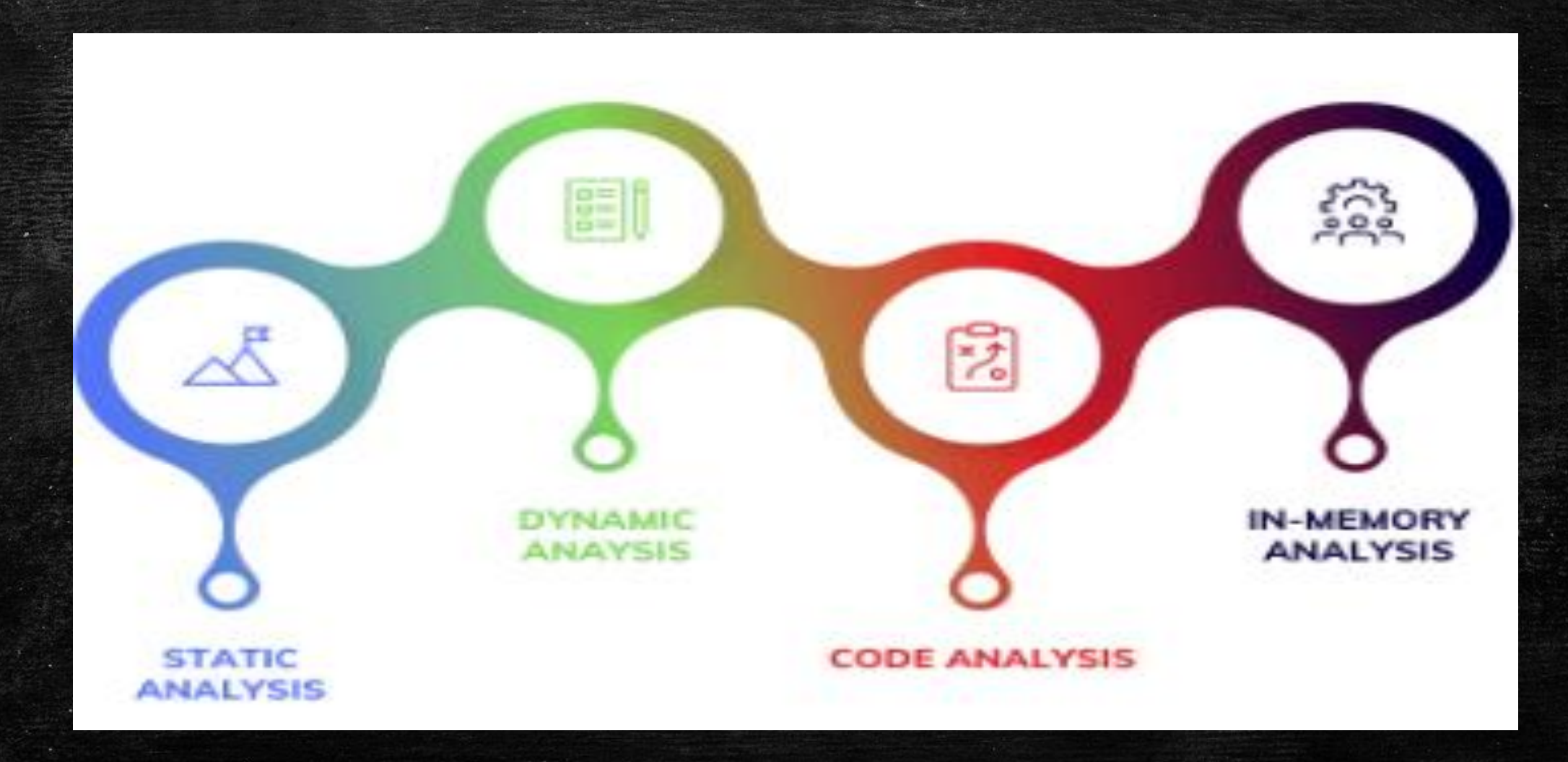

## Memory Forensics Steps

## Memory Acquisition

- Dumping memory from the target machine
  - Dumplt
  - FTK Imager
  - Winpmem
- Memory Analysis
  - Analyzing the memory file
    - Volatility Framework

# Memory Acquisition

## Pre-Acquisition Process

- DO NOT POWER OFF
- Acquisition tools should be executed from an external device
- The memory dump must be stored in an external drive

## Memory Acquisition Process

- Determine the state of the machine
- Identify the operating system
- Insert acquisition media & perform the Volatile Memory Dump
- Hash and verify the acquired files
- Create Investigator copies
- Always work on a copy

## Other Memory Locations in Windows Systems

### Pagefile.sys:

- Location: %SystemDrive%\pagefile.sys
- Purpose: Acts as virtual memory, extending the available RAM by using a portion of the hard drive.
- **Size:** Configurable by the user or automatically managed by the system.
- Content: Holds data that doesn't fit in physical RAM, transferring less frequently used memory pages.
- Impact on Forensics: Contains artifacts reflecting the system's memory usage and may store sensitive information.

### Hiberfil.sys:

- Location: Typically found in the root directory of the system drive (%SystemDrive%/hiberfil.sys).
- **Purpose:** Used for hibernation, storing the system's state when it enters hibernation mode.
- Size: Approximately equal to the amount of physical RAM on the system.
- **Content:** Contains the contents of the system's memory when hibernation is initiated.
- Impact on Forensics: Valuable for memory analysis as it preserves the system's state.

# Hybrid sleep, Hibernation, Sleep

### Hybrid Sleep:

- Combines benefits of sleep and hibernation.
- Saves RAM content to a hibernation file during low-power transition.
- Fast resume if connected to power; hibernation file preserves data during power loss.

### Hibernation:

- Saves RAM content to a hibernation file.
- Lowest low-power state; longer resume time than regular sleep.
- Hibernation file includes on-the-fly encryption keys for crypto containers and encrypted VM apps.

## Sleep:

- Minimal power consumption.
- Fast startup upon waking.
- Instantly resumes where you left off.
- Automatic work-saving feature.
- Protects against battery drain by shutting down when low.

## Shutdown vs Restart

## Shutdown:

- NOT really a shutdown
- State of RAM is written to hard disk and then read back into ram when system starts
- Hibernation-like
- Restart:
  - Clears RAM
  - Does not read state of windows when system restarts
  - Windows 8+ take longer to restart

## Fast startup:

- Windows 10+
- Reduced time to boot after gracious shut down
- Saves a small hibernation file onto the disk kernel memory

## Memory Dump Acquisition Tools

#### Winpmem:

- **Description**: Open-source memory acquisition tool for Windows systems.
- Belkasoft Live RAM Capturer:
  - Description: A tool for capturing the content of the computer's volatile memory (RAM) and saving it to a file.
- Dumplt:
  - **Description**: A compact utility to acquire physical memory (RAM) on a Windows system.
- FTK Imager:
  - Description: A powerful and easy-to-use tool for acquiring physical memory or creating disk images.
- Magnet RAM Capture:
  - Description: A free utility to capture the physical memory of a suspect's computer into a memory dump file.

# Memory Dump Acquisition Tools

| AccessData FTK Imager 4.2.0.13                                                                                                    | Administrator: Command Prompt -                                                                                                    |
|----------------------------------------------------------------------------------------------------|----------------------------------------------------------------------------------------------------|
| File       View       Mode       Help                                                                                                    | 94% 0x0EF66000 .<br>Padding from 0x0FEE7000 to 0x0FF77000<br>pad<br>- length: 0x90000                                                         |
| <ul> <li>Image Mounting</li> <li><u>R</u>emove Evidence Item</li> <li><u>Remove All Evidence Items</u></li> <li><u>Create Disk Image</u></li> </ul>                            | 04% 0x0FEE7000 .<br>copy_memory<br>- start: 0xff77000<br>- end: 0xc0000000                                                                    |
| <ul> <li>Export Disk Image</li> <li>Export Logical Image (AD1)</li> <li>Add to Custom Content Image (AD1)</li> <li>Create Custom Content Image (AD1)</li> </ul>                | 24% 0x0FF77000<br>20% 0x41F77000<br>36% 0x73F77000<br>51% 0xA5F77000<br>Padding from 0xC0000000 to 0x100000000<br>pad<br>- length: 0x40000000 |
| <ul> <li>Decrypt AD1 image</li> <li><u>V</u>erify Drive/Image</li> <li>Capture Memory</li> </ul>                                                                               | 50% 0xC0000000<br>50% 0xC0000000<br>50% 0xC0000000<br>copy_memory<br>- start: 0x100000000                                                     |
| <ul> <li>Obtain Protected Files</li> <li>Detect EFS Encryption</li> <li>Export Files</li> <li>Export File Hash List</li> <li>Export Directory Listing</li> <li>Exit</li> </ul> | - end: 0x140000000<br>80% 0x100000000<br>95% 0x132000000<br>The system time is: 16:56:30<br>Driver Unloaded.                                  |
|                                                                                                    |                                                                                                    |

## Memory Acquisition from Virtual Machine

- **Suspend** the VM and copy the following files:
  - VMware (.vmdk)
    - .vmem file = raw memory image
    - .vmss = vmware saved state (suspend VM)
    - .vmsn = vmware snapshot file
  - Microsoft Hyper-V (.vhdx)
    - .bin file = raw memory image
- VirtualBox <u>Don't suspend</u>
  - .sav file = machine state from snapshot
    - Ability to acquire guest memory using built-in VBoxManage.exe
      - vboxmanage debugvm <machinename> dumpvmcore → filename guest.dump

## Digital Evidence in memory

- Process Artifacts
- Running services
- Clipboard Information
- Browsing Sessions
- Passwords
- Network Artifacts
- Accessed Files and other media
- Registry Artifacts
- User Activity
- Chats/Running Application stored data

# Key Memory Components

## Virtual & Physical Address Spaces

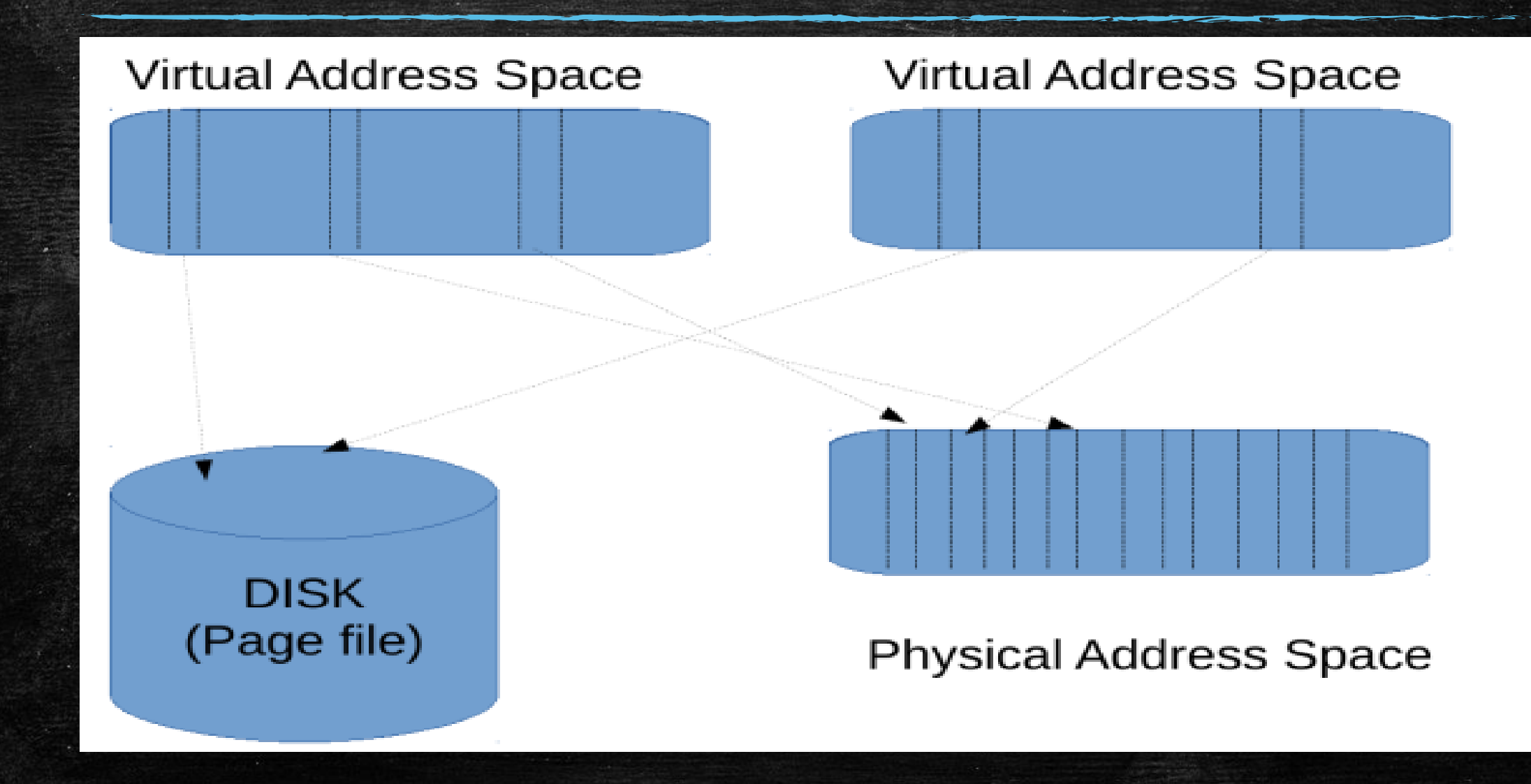

# Volatility Framework

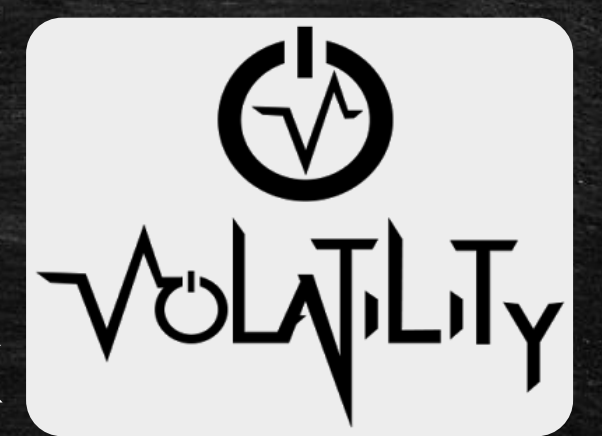

## Volatility Framework

### • Purpose:

- Extracting analyzing information from memory dumps
- Uncovers insights related to processes, network connections, registry hives, and more.

### Supported Platforms:

- Windows (XP to Windows 10/11), Linux, macOS.

### Key Features:

- Plugin Architecture
- Cross-Platform Support
- Profile-Based Analysis
- Wide Range of Artifacts

## Volatility Framework Plugins (1/3)

### imageinfo

- Identifies the appropriate profile for the image given
- python3 vol.py –f <image\_file> imageinfo
- Command example:
  - python3 vol.py –f <image\_file> --profile=<profile> <plugin>
  - python3 vol.py –f image.bin --profile=WinXPSP2x86 psxview
- Volatility 2.6 Either vol.py or standalone (.exe)
  - python3 vol.py
  - .\volatility\_2.6\_win64\_standalone.exe

# Volatility Framework Plugins (2/3)

### pslist - Process List:

- Displays a list of all running processes, including their Process ID (PID), parent PID, and other relevant
  information.
- Command: "volatility -f <memory\_dump> --profile=<profile> pslist"

#### pstree - Process Tree:

- Shows the hierarchical relationship between processes, including parent and child processes.
- Command: "volatility -f <memory\_dump> --profile=<profile> pstree"

### psscan - Process Scan:

- Scans the memory for terminated or hidden processes that might not be visible in traditional process lists.
- Command: "volatility -f <memory\_dump> --profile=<profile> psscan"

### dlllist - DLL List:

- Lists all loaded dynamic link libraries (DLLs) for each process.
- Command: "volatility -f <memory\_dump> --profile=<profile> dlllist"

### handles - Handles:

- Enumerates open handles for each process, including file handles, registry keys, and other resources.
- Command: "volatility -f <memory\_dump> --profile=<profile> handles"

## Volatility Framework Plugins (3/3)

### getsids - GetSIDs:

- Retrieves the Security Identifiers (SIDs) associated with each process.
- Command: "volatility -f <memory\_dump> --profile=<profile> getsids"

### filescan - File Scan:

- Scans the memory for file-related objects and displays information about open files.
- Command: "volatility -f <memory\_dump> --profile=<profile> filescan"

### malfind - Malicious Find:

- Identifies potentially malicious code or injected DLLs within the memory.
- Command: "volatility -f <memory\_dump> --profile=<profile> malfind"

### cmdline - Command-Line:

- Retrieves the command-line arguments used to launch each process.
- Command: "volatility -f <memory\_dump> --profile=<profile> cmdline"

### netscan - Network Connections:

- Displays information about active network connections and listening ports.
- Command: "volatility -f <memory\_dump> --profile=<profile> netscan"

## Volatility Framework Cheat Sheet

### CheatSheet\_v2.4 (volatilityfoundation.org)

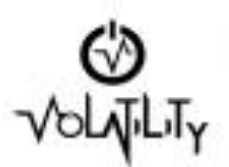

Rendspenses have a with attaluary/staticalsocieta

Revealed a matthe provider: a selection desired and the second

Kingd the book: and an inclusion of the state of the state o

Reinfordierente Traves Mingli https://websites.info/decard.com

(OBcod) Toolog Contact. 10% biology memory and on and

Pollow Brokeling Long. work community in distinct.

Biole Usage Topical community incommunity

a volge-t (map)-proline(peetic)(plage) Diploy politics, address grows, physics 4 miley - lots

Doplog giving communit free options: R rod py - help

Display playie are (0) is presime. # rod ay (ploging - holy

Loud plagter it on an enternal devices p Wrotey - physics (path) (physic)

Sensity a RTR or RDRD address. woolgy-abbricklef children

Specty or copped him. Ward av Juniped Aler (Kird)

Image Identification

Red provide imagentheses 101 and applications

Loop, tribution processes with opposition For sequence APE hep-tax. Share presenting in partner/whild into

Process Information

Interfer of other CHERT or p/ page 1.2.3 Physics Ph.L.S. 100

Movie paintianté hima algumantes and re-

parties.

handle's

or is a

a) silest

Digitizy environmenti caninditea

the state of the

pression.

TRAVES.

thaping-please on FAD shouldness: Fields: [-label]

From the stand to defed at the radiany -duna-da-03/8 [-hand

During all hands pages to a ringle film. sendang - damp de+15/31

phastap open handhed. in where spectral bases the larger --al-salarat Fillip using the little

Display privileges -1-man-88088 Report provident name

Replicitly making only induced.

> Cliping basisd low-of workshop madata.co

**PEFile Extraction** stand using

(prioty-ity-destp-for to any of these pluging to identify providenties of anipol diverting-

Dring-3 lasting knobles - weaklose the regression of the second second AL ADDRESSARD MARKED STATE

Comp. a promote prostump and -maninety Include semant shards

Purior Mala in promina incrimity Aldered "A" reproducing Repromodely agent

2.4-20500 licates Monitori vesile on prosensi or Sectal Instancey at pld-PUI Prozena III -berthM5 flowaldran or wat-47-marchite Row Installation and of home

Logs / Histories

Recover seen/logs (W/GMER) arthque-Gara interiment logs -O-services A), during donibility. He is a detailed only

Income successful lineary conducted and complete National Disadory Internal Index p. informers.

These substing revealent.

-cr-verbase these famous in hom regarry Networking Information

Animi tels (3P (3P(3)) maintena and ancion

State for west-ball table CEV (2007). constraint and avalances

Tenanute late for Visia, 2008, and 7-

faits for MMINS IS writing in which a

spin administration

Chapling Minister and provided \$79512 increase.

Digity keend of Balance with street weither val hade Auto Del Stort

ci-rations. Users for julies all houses Auto de 197 and 1971

Kernel Memory

Display recently excluded simulators

the California's

| Concret Report and and an                                                                                                    |                                                                                                    |
|----------------------------------------------------------------------------------------------------|----------------------------------------------------------------------------------------------------|
| Brance the proton's new projects' him like                                                                                                    | dentifies and interest "confidention" interest and interest \$7                                                                                                    |
| Construct Country in Supram of Supramous                                                                                                    | manual metalinet metaliset films provide dati                                                                                                    |
| Penalty is under earlier discount of the camer memory                                                                                                    | with a straight of a second day of the                                                                                                    |
| Franklists on sectors of SIL to user harts                                                                                                    | printing A "Microsoft / Windows Will A scenario rised simulation of 1 and fruits in a scientific                                                                                                    |
| Las numbers for 1912 and all sources                                                                                                    | printing 4. "Manual / Arindemi (Carrent/Instant) (Sar                                                                                                    |
|                                                                                                    | printing: 4 "Softward"/ Alexandri J. Biodowel / Europet Pennine' / Bush                                                                                                    |
| Find Unicode Incentee or URLs                                                                                                    | parameter (* / www.chitteria.chiterentering);* - wide (- increal)                                                                                                    |
| Find and iterationized (SCI) for good P addresses                                                                                                    | processor of Artic Articles and Articles Articles and Articles and Articles and                                                                                                    |
| Locate and estrait the BOUTH file is local directory                                                                                                    | Henner ( represented ) areh '(print EU)'                                                                                                    |
|                                                                                                    | Beambalooon Selected                                                                                                    |
|                                                                                                    | dampfiles (2.0x00000000001x0x0x0 -xame-0./                                                                                                    |
| Entropy the administration of heads                                                                                                    | healt-dump   grag-Administrator + admin.tet                                                                                                    |
| Maderines Code                                                                                                    |                                                                                                    |
| Check its process has decade as entryptics admin-                                                                                                    | grinik (sprogrificansis/laterprint)                                                                                                    |
| Identify processor with one codests                                                                                                    | Somethers - 1 File (group "Collection") (Accellents)?                                                                                                    |
| Look for explicit enabled delegs privilege                                                                                                    | prise-attent -regen-dulting                                                                                                    |
| Monthly situated data structure                                                                                                    | adpenet i graz "IAVA ABS"                                                                                                    |
| Dramp: NPT regulared batch periphy                                                                                                    | miliparum O subputy'                                                                                                    |
|                                                                                                    | the outputs"   grap Told back the                                                                                                    |
| listernine what is appling on the slipboard                                                                                                    | rahon j gap liplane                                                                                                    |
| Durage injected under and finites on enviroitables.                                                                                                    | multinet -0 mutputs;                                                                                                    |
|                                                                                                    | the empty"   grap./H                                                                                                    |
| Trace dPi hooks through memory                                                                                                    | aphenies p PIDspick ( grap 'their address'                                                                                                    |
|                                                                                                    | R24404                                                                                                    |
| the second second second second second second second second second second second second second second second s                                                                                                    | super and an interest of the second second sec                                                                                                    |
| fairs for a specific motion on the system.                                                                                                    | mitariana (projet) (ALEXATANA)                                                                                                    |
| Bump Injected D.L. In Image lance + 104 Import                                                                                                    | distange - teams (ECO), or FID-0., - Ex-memory                                                                                                    |
| Real bio sales hashed it and the second second states                                                                                                    | And a set of the second second s                                                                                                    |
| First modeling states in the temperary strength of                                                                                                    | Concerning to the figure report of the figure and                                                                                                    |
|                                                                                                    | Concerning and and the second for the second second                                                                                                    |
| Read All Provide                                                                                                    |                                                                                                    |
| And the second second strength                                                                                                    | Insultant file Lanas "Wheeled Ultramanikalization"                                                                                                    |
| Concerned Interpreted Interpreted                                                                                                    | Research and Section and Section and Section 2017                                                                                                    |
| PARTY AND AND AND ADDRESS OF ADDRESS OF ADDRESS OF                                                                                                    | distance ( provide the second second se                                                                                                    |
| Reader Reader and the Common and Readers                                                                                                    | interest of APAMI and another descent                                                                                                    |
| Revenues of the second second se | and the second second s |
| First projects like incoming previous income                                                                                                    | mingraph ( provide and ) and "horizon district"                                                                                                    |
| Record Diversion                                                                                                    |                                                                                                    |
| Monthly Look and Attack Alexandrian States                                                                                                    | disectory -manual state and RP Lance of "Interdeted"                                                                                                    |
| Long for bookselling for the times                                                                                                    | mark is a real of the state of the state of  |
| Maderican law and california and simply                                                                                                    | allingin (gen i Station) and an even i fame with time of                                                                                                    |
| I wante bilden derend bered bered weitige                                                                                                    | density of Christen Densel Larger Destitutions                                                                                                    |
| Stand Information                                                                                                    |                                                                                                    |
| Find and set the learned DER                                                                                                    | teacon i stat Senten i sek Incist 927                                                                                                    |
|                                                                                                    | Bullet (1900) Diverges (idBullet ) NUMP                                                                                                    |
| Find and set the ICHG on IC-2 and IC-50 B                                                                                                    | kilogen (gravitika) gravi (sais                                                                                                    |
|                                                                                                    | Billion (T): Buildessemble TO (while to - heling)                                                                                                    |
| Find and not the 8240 on 44-bit 8 and 2012                                                                                                    | killipsan - peolis- (PRIPELE)   prop RADop Detaillie R                                                                                                    |
|                                                                                                    | ReCopyRetablish (V) : Individe Plant (address delay)                                                                                                    |
| Falshell Keipting                                                                                                    |                                                                                                    |
| Cenate a process ID Instage table                                                                                                    | by pith = dist(()=UniqueFreemold, p) for p in griprees(3)                                                                                                    |
|                                                                                                    | parent, many in the part (10) in equilibrium                                                                                                    |
|                                                                                                    |                                                                                                    |

A REPORT

# Windows Memory Analysis

#### Windows Process Genealogy

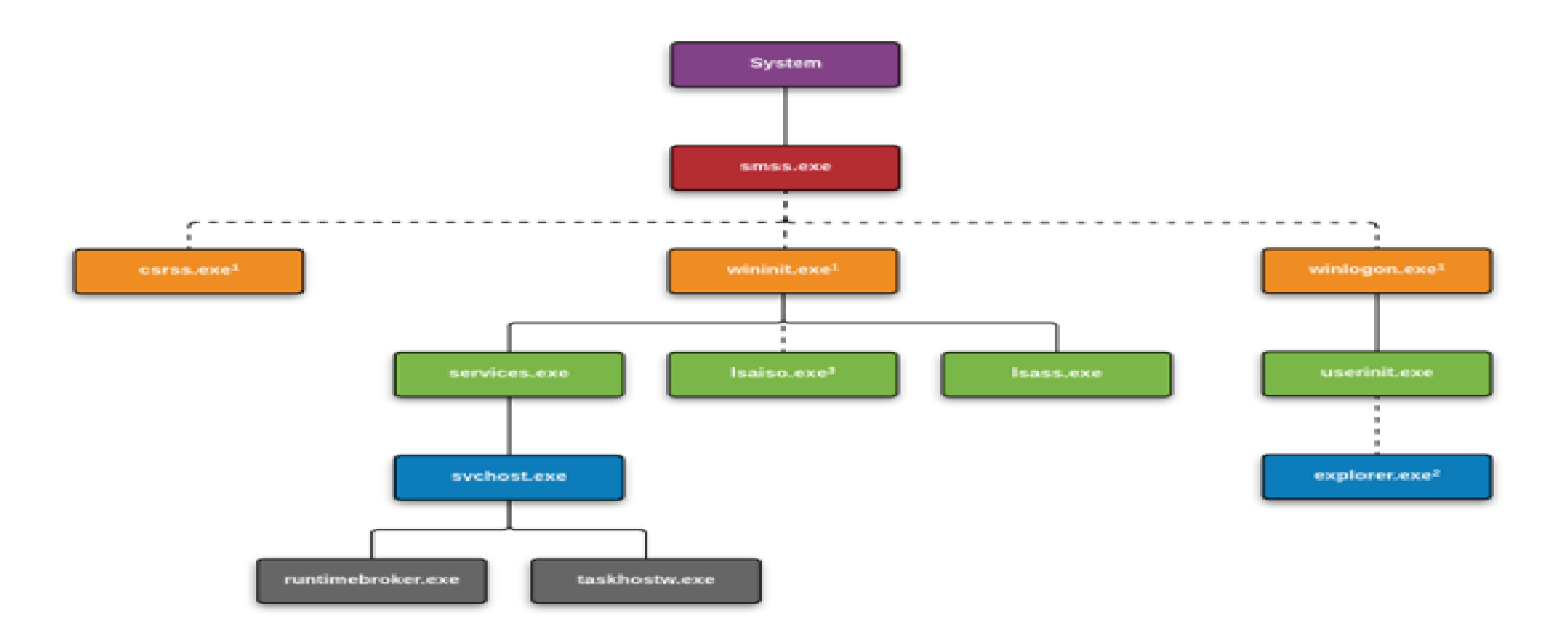

<sup>1</sup> Created by an instance of smss.exe that exits, so analysis tools usually do not provide the parent process name.

<sup>2</sup> Created by an instance of userinit.exe that exits, so analysis tools usually do not provide the parent process name.

#### Source: <u>13cubed.com</u>

<sup>3</sup> Present only when Credential Guard is enabled. Functionality of Isass.exe is split between itself and this process.

## Process Analyzing - Identify rogue processes

Indicators of Rogue Processes:

- Unusual Process Names:
  - suspicious or misspelled names that mimic legitimate processes.
- Mismatched Parent-Child Relationships:
  - unusual parent-child relationships
- Unusual Network Activity:
  - processes with suspicious outbound or inbound traffic
- Account Activity:
  - processes owned by unusual accounts
- Unauthorized DLLs:
  - processes loading DLLs from uncommon or unauthorized locations.

### • pslist:

- Shows the offset, process name, process ID, the parent process ID, number of threads, number of handles, and date/time when the process started and exited.
- It does not detect hidden or unlinked processes

| remnux@remnux:<br>Volatility Foundati | on Volatility | vol.py pslist<br>Framework 2.6.1 |      |      |      |      |                                |                              |
|---------------------------------------|---------------|----------------------------------|------|------|------|------|--------------------------------|------------------------------|
| Offset(V)                             | Name          | PID                              | PPID | Thds | Hnds | Sess | Wow64 Start                    | Exit                         |
|                                       |               |                                  |      |      |      |      |                                |                              |
| 0xffffaf8f430946c0                    | System        | 4                                | 8    | 119  | 0    |      | 0 2023-02-28 15:09:37 UTC+0000 |                              |
| 0xffffaf8f440a8800                    | smss.exe      | 308                              | 4    | 2    | 0    |      | 0 2023-02-28 15:09:37 UTC+0000 |                              |
| 0xffffaf8f442b7080                    | csrss.exe     | 408                              | 400  | 10   | 0    | 9    | 0 2023-02-28 15:09:39 UTC+0000 |                              |
| 0xffffaf8f44dcc800                    | smss.exe      | 468                              | 308  | 9    |      | 1    | 0 2023-02-28 15:09:39 UTC+0000 | 2023-02-28 15:09:40 UTC+0000 |
| 0xffffaf8f44dc2080                    | csrss.exe     | 476                              | 468  | 12   | 0    | 1    | 0 2023-02-28 15:09:39 UTC+0000 |                              |
| 0xffffaf8f44dfb080                    | wininit.exe   | 496                              | 400  | 1    | 0    | 9    | 0 2023-02-28 15:09:39 UTC+0000 |                              |

### • pstree:

- This enumerates processes using the same technique as "pslist" plugin
- It does not detect hidden or unlinked processes
- Identifies the parent/children from pslist and shows them as a tree.

| Volatility Foundation Volatility Framework 2.6.1 | 10.227.2 |      |      | Sile-selling |            |          |          |
|--------------------------------------------------|----------|------|------|--------------|------------|----------|----------|
| Name                                             | Pid      | PPid | Thds | Hnds         | Time       |          |          |
|                                                  |          |      |      |              |            |          |          |
| 0xffffaf8f442b7080:csrss.exe                     | 408      | 400  | 10   | 0            | 2023-02-28 | 15:09:39 | UTC+0000 |
| 0xffffaf8f44dfb080:wininit.exe                   | 496      | 400  | 1    | 0            | 2023-02-28 | 15:09:39 | UTC+0000 |
| . 0xffffaf8f44664800:services.exe                | 608      | 496  |      | 9            | 2023-02-28 | 15:09:40 | UTC+0000 |
| 0xffffaf8f446fc580:svchost.exe                   | 896      | 688  | 52   | 9            | 2023-02-28 | 15:09:41 | UTC+0000 |
|                                                  |          |      |      |              |            |          |          |
| 0xffffaf8f430946c0:System                        | 4        | 8    | 1119 | 8            | 2023-02-28 | 15:09:37 | UTC+0000 |
| - 0xffffaf8f440a8800:smss.exe                    | 368      | 4    | 2    | 0            | 2023-02-28 | 15:09:37 | UTC+0000 |
| 0xffffaf8f44dcc800:smss.exe                      | 468      | 308  | 8    |              | 2023-02-28 | 15:09:39 | UTC+0000 |
| 0xfffffaf8f442b6080:winlogon.exe                 | 556      | 468  | 5    | 8            | 2023-02-28 | 15:09:40 | UTC+0000 |
| 0xffffaf8f45604800:fontdrvhost.ex                | 968      | 556  | 5    | 6            | 2023-02-28 | 15:47:15 | UTC+0000 |
| 0xffffaf8f444d4800:PanGPA.exe                    | 3392     | 3216 | 11   | 8            | 2023-02-28 | 15:47:15 | UTC+0000 |
| Øxffffaf8f45b87800:vm3dservice.ex                | 536      | 3216 | 4    | 0            | 2023-02-28 | 15:47:12 | UTC+0000 |
| 0xffffaf8f45a88800:WINWORD.EXE                   | 3676     | 3216 | 30   | 9            | 2023-02-28 | 15:49:25 | UTC+0000 |
| 0xffffaf8f43e90080:ai.exe                        | 844      | 3676 | 8    | 8            | 2023-02-28 | 15:49:26 | UTC+0000 |
| Øxffffaf8f44488080:vmtoolsd.exe                  | 2936     | 3216 | 8    | 6            | 2023-02-28 | 15:47:13 | UTC+0000 |
| 0xffffaf8f44dc2080:csrss.exe                     | 476      | 468  | 12   | 8            | 2023-02-28 | 15:09:39 | UTC+0000 |
| . 0xffffaf8f44cb6780:MemCompression              | 1980     | - 4  | 20   | 8            | 2023-02-28 | 15:09:42 | UTC+0000 |
| 0xffffaf8f45a77080:whoami.exe                    | 3380     | 4188 | 0    |              | 2023-02-28 | 15:50:24 | UTC+0000 |

### psscan:

- This can find processes that previously terminated (inactive) and processes that have been hidden or unlinked by a rootkit.
- If a process has previously terminated, the Time exited field will show the exit time.
- Identifies the parent/children from pslist and shows them as a tree.

| Volatility              | Foundation Volatility | Framewo | ork 2.6. | 1    |      |         |                                |                              | Volatility Found                        | dation Volatility Fr | amework 2 | 2.6.1           |                              |                              |
|-------------------------|-----------------------|---------|----------|------|------|---------|--------------------------------|------------------------------|-----------------------------------------|----------------------|-----------|-----------------|------------------------------|------------------------------|
| Offset(V)               | Name                  | PID     | PPID     | Thds | Hnds | Sess Wo | ow64 Start                     | Exit                         | Offset(P)                               | Name                 | PID       | PPID PDB        | Time created                 | Time exited                  |
| 0x810b1660              | System                | 4       |          | 58   | 379  |         |                                |                              | 0x00000000010c3                         | da0 wuauclt.exe      | 1732      | 1028 0x06cc02c0 | 2010-08-11 06:07:44 UTC+0000 |                              |
| 0xff2ab020 :            | smss.exe              | 544     |          |      | 21   |         | 0 2010-08-11 06:06:21 UTC+0000 |                              | 0×00000000010f7                         | 588 wuauclt.exe      | 468       | 1028 0x06cc0180 | 2010-08-11 06:09:37 UTC+0000 |                              |
| 0xfflecda0              | csrss.exe             | 608     | 544      | 10   | 410  | 0       | 0 2010-08-11 06:06:23 UTC+0000 |                              | 0×0000000011229                         | 010 svchost.exe      | 1028      | 676 0x06cc0120  | 2010-08-11 06:06:24 UTC+0000 |                              |
| 0xfflec978 v            | winlogon.exe          | 632     | 544      | 24   | 536  | Θ       | 0 2010-08-11 06:06:23 UTC+0000 |                              | 0x00000000115b8                         | 3d8 svchost.exe      | 856       | 676 0x06cc00e0  | 2010-08-11 06:06:24 UTC+0000 |                              |
| 0xff247020              | services.exe          | 676     | 632      | 16   | 288  | Θ       | 0 2010-08-11 06:06:24 UTC+0000 |                              | 0x0000000012140                         | 560 System           | 4         | 0 0x00319000    |                              |                              |
| 0xff255020              | lsass.exe             | 688     | 632      | 21   | 405  | Θ       | 0 2010-08-11 06:06:24 UTC+0000 | nclict                       | 0x000000000211a                         | 028 TPAutoConnSvc.e  | 1968      | 676 0x06cc0260  | 2010-08-11 06:06:39 UTC+0000 | ncccan                       |
| 0xff218230              | vmacthlp.exe          | 844     | 676      |      | 37   | 0       | 0 2010-08-11 06:06:24 UTC+0000 | USIISL                       | 0x00000000049c1                         | 5f8 TPAutoConnect.e  | 1084      | 1968 0x06cc0220 | 2010-08-11 06:06:52 UTC+0000 | USSCall                      |
| 0x80ff88d8              | svchost.exe           | 856     | 676      | 29   | 336  | 0       | 0 2010-08-11 06:06:24 UTC+0000 |                              | 0x0000000004a06                         | 5d0 explorer.exe     | 1724      | 1708 0x06cc0280 | 2010-08-11 06:09:29 UTC+0000 |                              |
| 0xff217560              | svchost.exe           | 936     | 676      | 11   | 288  | Θ       | 0 2010-08-11 06:06:24 UTC+0000 |                              | 0x0000000004b5a                         | 980 VMwareUser.exe   | 452       | 1724 0x06cc0300 | 2010-08-11 06:09:32 UTC+0000 |                              |
| 0x80fbf910 :            | svchost.exe           | 1028    | 676      | 88   | 1424 | Θ       | 0 2010-08-11 06:06:24 UTC+0000 |                              | 0x000000004be9                          | 7e8 VMwareTray.exe   | 432       | 1724 0x06cc02e0 | 2010-08-11 06:09:31 UTC+0000 |                              |
| 0xff22d558              | svchost.exe           | 1088    | 676      |      | 93   | Θ       | 0 2010-08-11 06:06:25 UTC+0000 |                              | 0x000000004c2b                          | 310 wscntfy.exe      | 888       | 1028 0x06cc0200 | 2010-08-11 06:06:49 UTC+0000 |                              |
| 0xff203b80 :            | svchost.exe           | 1148    | 676      | 15   | 217  | Θ       | 0 2010-08-11 06:06:26 UTC+0000 |                              | 0×0000000054710                         | 920 smss.exe         | 544       | 4 0x06cc0020    | 2010-08-11 06:06:21 UTC+0000 |                              |
| 0xff1d7da0 :            | spoolsv.exe           | 1432    | 676      | 14   | 145  | Θ       | 0 2010-08-11 06:06:26 UTC+0000 |                              | 0x000000005102                          | /e0 alg.exe          | 216       | 676 0X06cc0240  | 2010-08-11 06:06:39 UTC+0000 |                              |
| 0xff1b8b28 '            | vmtoolsd.exe          | 1668    | 676      | 5    | 225  | Θ       | 0 2010-08-11 06:06:35 UTC+0000 |                              | 0×0000000051470                         | 020 lsass.exe        | 688       | 632 0x06cc00a0  | 2010-08-11 06:06:24 UTC+0000 |                              |
| 0xff1fdc88              | VMUpgradeHelper       | 1788    | 676      |      | 112  | Θ       | 0 2010-08-11 06:06:38 UTC+0000 |                              | 000000000000000000000000000000000000000 | J20 Services.exe     | 6/6       | 632 0X06CC0080  | 2010-08-11 06:06:24 UTC+0000 |                              |
| 0xff143b28 <sup>·</sup> | TPAutoConnSvc.e       | 1968    | 676      |      | 106  | Θ       | 0 2010-08-11 06:06:39 UTC+0000 |                              | 0x0000000000000000000000000000000000000 | 558 SVCHOSL.exe      | 1088      | 0/0 0X00CC0140  | 2010-08-11 00:00:25 UTC+0000 | 2010 00 15 10.17.56 UTC.0000 |
| 0xff25a7e0              | alg.exe               | 216     | 676      | 8    | 120  | Θ       | 0 2010-08-11 06:06:39 UTC+0000 |                              | 0x00000000002380                        | 20 cma.exe           | 124       | 676 0x06cc02d0  | 2010-08-13 19:17:33 010+0000 | 2010-08-13 19:17:30 010+0000 |
| 0xff364310 v            | wscntfy.exe           | 888     | 1028     |      | 40   | Θ       | 0 2010-08-11 06:06:49 UTC+0000 |                              | 0x0000000000584                         | 50 villactiftp.exe   | 044       | 676 0x06cc00c0  | 2010-08-11 00:00:24 UTC+0000 |                              |
| 0xff38b5f8 <sup>·</sup> | TPAutoConnect.e       | 1084    | 1968     | 1    | 68   | Θ       | 0 2010-08-11 06:06:52 UTC+0000 |                              | 0x0000000000000000000000000000000000000 |                      | 11/18     | 676 0x06cc0160  | 2010-08-11 00:00:24 UTC+0000 |                              |
| 0x80f60da0 \            | wuauclt.exe           | 1732    | 1028     |      | 189  | Θ       | 0 2010-08-11 06:07:44 UTC+0000 |                              | 0x00000000000000                        | -88 VMUngradeHelper  | 1788      | 676 0x06cc01e0  | 2010-08-11 00:00:20 UTC+0000 |                              |
| 0xff3865d0              | explorer.exe          | 1724    | 1708     | 13   | 326  | 0       | 0 2010-08-11 06:09:29 UTC+0000 |                              | 0x000000000000000000000000000000000000  | 78 winlogon eve      | 632       | 544 0x06cc0060  | 2010-08-11 06:06:23 UTC+0000 |                              |
| 0xff3667e8 '            | VMwareTray.exe        | 432     | 1724     | 1    | 60   | Θ       | 0 2010-08-11 06:09:31 UTC+0000 |                              | 0x0000000000000000                      |                      | 600       |                 |                              |                              |
| 0xff374980              | VMwareUser.exe        | 452     | 1724     | 8    | 207  | Θ       | 0 2010-08-11 06:09:32 UTC+0000 |                              | 0,0000000000000000                      |                      | 1432      | 676 0x06cc01a0  | 2010-08-11 06:06:26 UTC+0000 |                              |
| 0x80f94588 )            | wuauclt.exe           | 468     | 1028     | 4    | 142  | 0       | 0 2010-08-11 06:09:37 UTC+0000 |                              | 0x0000000069a7                          | 328 VMip.exe         | 1944      | 124 0x06cc0320  | 2010-08-15 19:17:55 UTC+0000 | 2010-08-15 19:17:56 UTC+0000 |
| 0xff224020              | cmd.exe               | 124     | 1668     | 0    |      | Θ       | 0 2010-08-15 19:17:55 UTC+0000 | 2010-08-15 19:17:56 UTC+0000 | UX0000                                  | 20 umtooled eve      | 1668      | 676 0x06cc01c0  | 2010-08-11_06:06:35_UTC+0000 |                              |

### psxview:

- Uses different mechanisms to search for processes and shows a comparison between them.
- Good for finding discrepancies (i.e. processes hidden by the attacker).
- A "False" in any column indicates that the respective process is missing.

| Volatility  | Foundation Volatility | Frame                           | work 2.0 | 6.1    |          |        |       |         |                          |                              |
|-------------|-----------------------|---------------------------------|----------|--------|----------|--------|-------|---------|--------------------------|------------------------------|
| Offset(P)   | Name                  | PID                             | pslist   | psscan | thrdproc | pspcid | csrss | session | deskthrd                 | ExitTime                     |
|             |                       |                                 |          |        |          |        |       |         |                          |                              |
| 0x06015020  | services.exe          | 676                             | True     | True   | True     | True   | True  | True    | True                     |                              |
| 0x063c5560  | svchost.exe           | 936                             | True     | True   | True     | True   | True  | True    | True                     |                              |
| 0x06499b80  | svchost.exe           | 1148                            | True     | True   | True     | True   | True  | True    | True                     |                              |
| 0x04c2b310  | wscntfy.exe           | 888                             | True     | True   | True     | True   | True  | True    | True                     |                              |
| 0x049c15f8  | TPAutoConnect.e       | 1084                            | True     | True   | True     | True   | True  | True    | True                     |                              |
| 0x05f027e0  | alg.exe               | 216                             | True     | True   | True     | True   | True  | True    | True                     |                              |
| 0x05f47020  | lsass.exe             | 688                             | True     | True   | True     | True   | True  | True    | True                     |                              |
| 0x010f7588  | wuauclt.exe           | 468                             | True     | True   | True     | True   | True  | True    | True                     |                              |
| 0x01122910  | svchost.exe           | 1028                            | True     | True   | True     | True   | True  | True    | True                     |                              |
| 0x069d5b28  | vmtoolsd.exe          | 1668                            | True     | True   | True     | True   | True  | True    | True                     |                              |
| 0x06384230  | vmacthlp.exe          | 844                             | True     | True   | True     | True   | True  | True    | True                     |                              |
| 0x0115b8d8  | svchost.exe           | 856                             | True     | True   | True     | True   | True  | True    | True                     |                              |
| 0x04b5a980  | VMwareUser.exe        | 452                             | True     | True   | True     | True   | True  | True    | True                     |                              |
| 0x010c3da0  | wuauclt.exe           | 1732                            | True     | True   | True     | True   | True  | True    | True                     |                              |
| 0x04a065d0  | explorer.exe          | 1724                            | True     | True   | True     | True   | True  | True    | True                     |                              |
| 0x04be97e8  | VMwareTray.exe        | 432                             | True     | True   | True     | True   | True  | True    | True                     |                              |
| 0x0211ab28  | TPAutoConnSvc.e       | 1968                            | True     | True   | True     | True   | True  | True    | True                     |                              |
| 0x06945da0  | spoolsv.exe           | 1432                            | True     | True   | True     | True   | True  | True    | True                     |                              |
| 0x066f0978  | winlogon.exe          | 632                             | True     | True   | True     | True   | True  | True    | True                     |                              |
| 0x0655fc88  | VMUpgradeHelper       | 1788                            | True     | True   | True     | True   | True  | True    | True                     |                              |
| 0x061of550  |                       | 1088                            | True     | True   | True     | True   | True  | True    | True                     |                              |
| 0x06238020  | cmd.exe               | 124                             | True     | True   | False    | True   | False | False   | False                    | 2010-08-15 19:17:56 UTC+000⊍ |
| UAUL TO I-A | ceres exe             | 608                             | True     | True   | True     | True   | False | True    | True                     |                              |
| 0x05471020  | smss.exe              |                                 |          |        |          |        |       |         |                          |                              |
| 0.000       | System                | 4                               | True     | True   | True     | True   | False | False   | False                    |                              |
| 0x069a7328  | VMip.exe              | 1944                            | False    | True   | False    | False  | False | False   | False                    | 2010-08-15 19:17:56 UTC+0000 |
|             |                       | THE R. LEWIS CO., LANSING MICH. |          |        |          |        |       |         | Contraction of the state |                              |

## Process Analyzing - Process Object Analysis

### • cmdline:

- Displays the process command-line arguments.
- This plugin can be used to detect whether the process is launched using a malicious command or not.

Volatility Foundation Volatility Framework 2.6.1 Svstem pid: smss.exe pid: 544 Command line : \SvstemRoot\Svstem32\smss.exe \*\*\*\*\*\*\*\*\*\*\*\*\*\*\*\*\*\*\* csrss.exe pid: 608 Command line : C:\WINDOWS\system32\csrss.exe ObjectDirectory=\Windows SharedSection=1024,3072,512 Windows=On SubSystemType=Windows ServerDll=basesrv,1 ServerDll=winsrv:UserServerDllInitialization,3 ServerDll=win srv:ConServerDllInitialization.2 ProfileControl=Off MaxRequestThreads=16 \*\*\*\*\*\* winlogon.exe pid: 632 Command line : winlogon.exe \*\*\*\*\*\*\*\*\*\*\*\*\* services.exe pid: 676 Command line : C:\WINDOWS\system32\services.exe lsass.exe pid: 688 Command line : C:\WINDOWS\system32\lsass.exe \*\*\*\*\*\*\*\*\*\*\*\*\* vmacthlp.exe pid: 844 Command line : "C:\Program Files\VMware\VMware Tools\vmacthlp.exe" 

## Process Analyzing - Process Object Analysis

### • dlllist:

- Displays a process's loaded DLLs
- The load count column tells you if a DLL was statically loaded (i.e. as a result of being in the exe or another DLL's import table) or dynamically loaded.

svchost.exe pid: 856

Command line : C:\WINDOWS\system32\svchost -k DcomLaunch Service Pack 2

| Base       | Size     | LoadCount | LoadTime | Path                                                                                                    |
|------------|----------|-----------|----------|----------------------------------------------------------------------------------------------------|
| 0×01000000 | 0×6000   | 0xffff    |          | C:\WINDOWS\system32\svchost.exe                                                                                   |
| 0x7c900000 | 0xb0000  | 0xffff    |          | C:\WINDOWS\system32\ntdll.dll                                                                                     |
| 0x7c800000 | 0xf4000  | 0xffff    |          | C:\WINDOWS\system32\kernel32.dll                                                                                  |
| 0x77dd0000 | 0x9b000  | 0xffff    |          | C:\WINDOWS\system32\ADVAPI32.dll                                                                                  |
| 0x77e70000 | 0x91000  | 0xffff    |          | C:\WINDOWS\system32\RPCRT4.dll                                                                                    |
| 0x5cb70000 | 0x26000  | 0×1       |          | C:\WINDOWS\system32\ShimEng.dll                                                                                   |
| 0x6f880000 | 0x1ca000 | 0×1       |          | C:\WINDOWS\AppPatch\AcGenral.DLL                                                                                  |
| 0x77d40000 | 0x90000  | 0x85      |          | C:\WINDOWS\system32\USER32.dll                                                                                    |
| 0x77f10000 | 0x46000  | 0x61      |          | C:\WINDOWS\system32\GDI32.dll                                                                                     |
| 0x76b40000 | 0x2d000  | 0x4       |          | C:\WINDOWS\system32\WINMM.dll                                                                                     |
| 0x774e0000 | 0x13c000 | 0x14      |          | C:\WINDOWS\system32\ole32.dll                                                                                     |
| 0x77c10000 | 0x58000  | 0x97      |          | C:\WINDOWS\system32\msvcrt.dll                                                                                    |
| 0x77120000 | 0x8c000  | 0xb       |          | C:\WINDOWS\system32\OLEAUT32.dll                                                                                  |
| 0x77be0000 | 0×15000  | 0×1       |          | C:\WINDOWS\system32\MSACM32.dll                                                                                   |
| 0x77c00000 | 0×8000   | 0x8       |          | C:\WINDOWS\system32\VERSION.dll                                                                                   |
| 0x7c9c0000 | 0x814000 | 0x4       |          | C:\WINDOWS\system32\SHELL32.dll                                                                                   |
| 0x77f60000 | 0x76000  | 0×10      |          | C:\WINDOWS\system32\SHLWAPI.dll                                                                                   |
| 0x769c0000 | 0xb3000  | 0x4       |          | C:\WINDOWS\system32\USERENV.dll                                                                                   |
| 0x5ad70000 | 0x38000  | 0×1       |          | C:\WINDOWS\system32\UxTheme.dll                                                                                   |
| 0x773d0000 | 0x102000 | 0x4       |          | C:\WINDOWS\WinSxS\x86_Microsoft.Windows.Common-Controls_6595b64144ccf1df_6.0.2600.2180_x-ww_a84f1ff9\comctl32.dll |
| 0x5d090000 | 0x97000  | 0x2       |          | C:\WINDOWS\system32\comctl32.dll                                                                                  |
| 0x77690000 | 0x21000  | 0×1       |          | C:\WINDOWS\system32\NTMARTA.DLL                                                                                   |
| 0x76f60000 | 0x2c000  | 0x3       |          | C:\WINDOWS\system32\WLDAP32.dll                                                                                   |

## Process Analyzing - Process Object Analysis

### handles:

- Enumerates open handles for each process.
- Applies to files, registry keys, mutexes, named pipes, events, window stations, desktops, threads, and all other types of objects

| Volatility | Foundation | Volatili | ty Framewo | ork 2.6.1 |                                                                                           |
|------------|------------|----------|------------|-----------|-------------------------------------------------------------------------------------------|
| Offset(V)  | Pid        | Handle   | Access     | Туре      | Details                                                                                   |
|            |            |          |            |           | • •••••                                                                                   |
| 0x810b1660 | 4          | 0x4      | 0x1f0fff   | Process   | System(4)                                                                                 |
| 0x810b0020 | 4          | 0x8      | 0×0        | Thread    | TID 12 PID 4                                                                              |
| 0xe10192c0 | 4          | 0xc      | 0xf003f    | Кеу       | MACHINE\SYSTEM\CONTROLSET001\CONTROL\SESSION MANAGER\MEMORY MANAGEMENT\PREFETCHPARAMETERS |
| 0xe1019880 | 4          | 0x10     | 0×0        | Кеу       |                                                                                           |
| 0xe13b4578 | 4          | 0x14     | 0x2001f    | Кеу       | MACHINE\SYSTEM\SETUP                                                                      |
| 0xe101d140 | 4          | 0x18     | 0x20019    | Кеу       | MACHINE\HARDWARE\DESCRIPTION\SYSTEM\MULTIFUNCTIONADAPTER                                  |
| 0xe13b46e0 | 4          | 0x1c     | 0x20019    | Кеу       | MACHINE\SYSTEM\WPA\MEDIACENTER                                                            |
| 0xe13b4748 | 4          | 0x20     | 0x20019    | Кеу       | MACHINE\SYSTEM\WPA\KEY-CJ27J3P2XV9J9JCPB4DVT                                              |
| 0xe13b4678 | 4          | 0x24     | 0x20019    | Кеу       | MACHINE\SYSTEM\WPA\PNP                                                                    |
| 0xe13b45e0 | 4          | 0x28     | 0x20019    | Кеу       | MACHINE\SYSTEM\WPA\SIGNINGHASH-6KCM6KFTX6MD62                                             |
| 0xe13be4a8 | 4          | 0x2c     | 0x2001f    | Кеу       | MACHINE\SYSTEM\CONTROLSET001\CONTROL\PRODUCTOPTIONS                                       |
| 0xe13be308 | 4          | 0x30     | 0x20019    | Кеу       | MACHINE\SYSTEM\CONTROLSET001\SERVICES\EVENTLOG                                            |

## Network Artifacts & Memory

### Indicators of Abnormal Network Activity:

- Processes that run over ports 80,443 or 8080 and are NOT browsers
- Browsers that do not run over ports 80,443 or 8080
- Unexplained communications with internal or external IP addresses
- Web requests directly to IP addresses (not domain names)
- Unauthorized RDP connections (port 3389) or other remote access protocol
- Communications with domain names that have malicious reputation

## Network Artifacts & Memory

### netscan:

- Scans for network artifacts.
- It finds TCP endpoints, TCP listeners, UDP endpoints, and UDP listeners.
- It distinguishes between IPv4 and IPv6, prints the local and remote IP (if applicable), the local and remote port (if applicable), the time when the socket was bound or when the connection was established, and the current state (for TCP connections only).

| Volatility Found    | lation Vo | latility Framework 2.6.1 |                 |             |      |             |                              |
|---------------------|-----------|--------------------------|-----------------|-------------|------|-------------|------------------------------|
| Offset(P)           | Proto     | Local Address            | Foreign Address | State       | Pid  | Owner       | Created                      |
| 0x8680000dd010      | UDPv4     | 0.0.0.0:3702             | *:*             |             | 2900 | svchost.exe | 2023-02-28 15:09:47 UTC+0000 |
| 0x8680000f6ab0      | UDPv4     | 0.0.0.0                  | *:*             |             | 896  | svchost.exe | 2023-02-28 15:09:42 UTC+0000 |
| 0x8680000f6ab0      | UDPv6     | :::0                     | *:*             |             | 896  | svchost.exe | 2023-02-28 15:09:42 UTC+0000 |
| 0x8680001272d0      | UDPv4     | 0.0.0:500                | *:*             |             | 896  | svchost.exe | 2023-02-28 15:09:42 UTC+0000 |
|                     |           |                          |                 |             |      |             |                              |
|                     |           |                          |                 |             |      |             |                              |
| <br>00xaf8f43b13540 | TCPv4     | 172.16.35.129:49969      | 20.0.219.79:443 | ESTABLISHED | 4752 | netwifi.exe | 2023-02-28 15:49:31 UTC+0000 |

## Code Injection - Remote DLL Injection

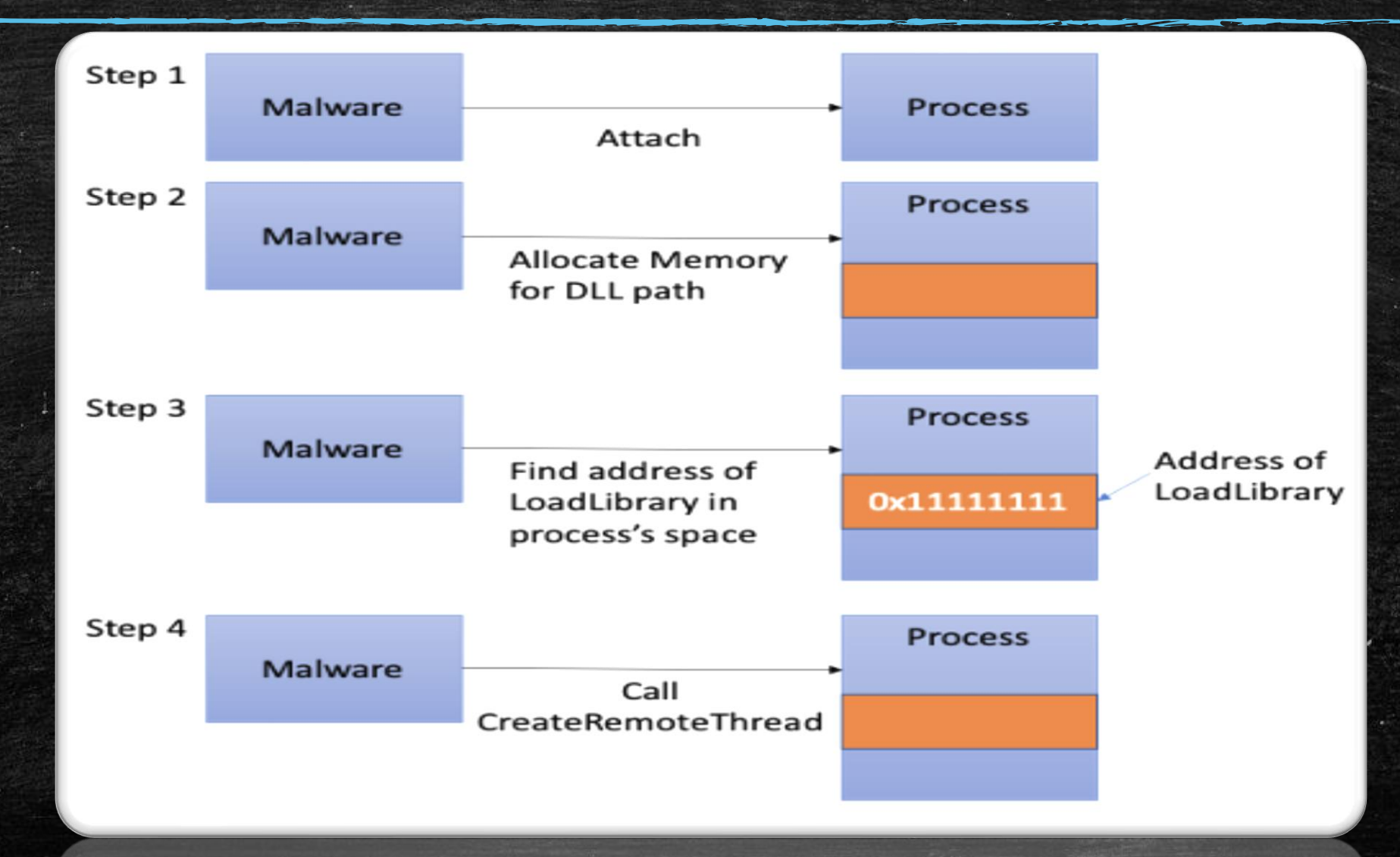

## Detecting DLL Injection & Malicious Code

### malfind:

- Finds hidden and injected code.
- Only processes with the MZ parameter in the header and PAGE\_EXECUTE\_READWRITE in the vad tags are important.
- Normal processes executed with PAGE\_EXECUTE\_WRITE and PAGE\_EXECUTE\_READWRITE are malicious.
- The -W flag refines the output only showing regions with an MZ header or that start with well known opcode combinations

Volatility Foundation Volatility Framework 2.6.1 Process: svchost.exe Pid: 856 Address: 0xb70000 Vad Tag: VadS Protection: PAGE EXECUTE READWRITE Flags: CommitCharge: 38, MemCommit: 1, PrivateMemory: 1, Protection: 6 MZ 0x0000000000b70000 4d 5a 90 00 00 00 00 ff 00 00 03 00 00 04 00 0x0000000000b70010 00 00 00 00 40 00 00 00 00 . . . . . . . . . . b8 00 00 00 00 00 00 0x0000000000b70020 00 00 00 00 00 00 00 00 00 00 00 00 00 00 0x00000000000b70030 00 00 00 00 00 00 d0 00 00 00 00 00 00

## Suspicious process and files dumping (1/3)

- procdump:
  - Dumps a process's executable

- memdump:
  - Extracts all memory resident pages in a process into an individual file.

Volatility Foundation Volatility Framework 2.4

Writing System [ 4] to 4.dmp

## Suspicious process and files dumping (2/3)

### • dlldump:

- Extracts a DLL from a process's memory space in order to proceed to further analysis.
- If the extraction fails, it probably means that some of the memory pages in that DLL were not memory resident (due to paging).
- To dump a PE file that doesn't exist in the DLLs list (for example, due to code injection or malicious unlinking), just specify the base address of the PE in process memory.

python vol.py -f ~/Desktop/win7\_trial\_64bit.raw --profile=Win7SPox64 dlldump -D dlls/

Process(V)NameModule BaseModule NameResultoxfffffa8oooce97fo smss.exeoxoooooo047a9oooo smss.exeOK:module.208.176e97fo.47a9ooo.dlloxoooooo076d4ooooError: DllBase is pagedoxfffffa8oooco97fo smss.exeoxoooooo049700000 csrss.exeOK:oxfffffa8oooco06co csrss.exeoxoooooo049700000 csrss.exeOK:module.296.176006co.49700000.lloxooooo049700000 csrss.exeOK:

## Suspicious process and files dumping (3/3)

### Dumpregistry:

- Dumps registry hives for further analysis
- By default the plugin will dump all registry files
- Must specify the virtual offset for a specific hive in order to only dump one registry at a time.

## Exploring registry - Finding persistency (2/2)

### printkey:

- Displays the subkeys, values, data, and data types contained within a specified registry key

Volatility Foundation Volatility Framework 2.6.1 Legend: (S) = Stable (V) = Volatile

Registry: \Device\HarddiskVolume1\WINDOWS\system32\config\software Key name: Run (S) Last updated: 2010-06-10 16:13:03 UTC+0000

Subkeys:

Values:

REG\_SZ VMware Tools : (S) "C:\Program Files\VMware\VMware Tools\VMwareTray.exe" REG\_SZ VMware User Process : (S) "C:\Program Files\VMware\VMware Tools\VMwareUser.exe"

## Exploring registry - Other Useful plugins (1/3)

### • userassist:

Prints Userassist registry keys and information, which include all the programs that the user ran.

Volatility Foundation Volatility Framework 2.6.1 Registry: \Device\HarddiskVolume1\Documents and Settings\Administrator\NTUSER.DAT Path: Software\Microsoft\Windows\CurrentVersion\Explorer\UserAssist\{5E6AB780-7743-11CF-A12B-00AA004AE837}\Count Last updated: 2010-06-10 16:11:44 UTC+0000 Subkeys: Values: REG BINARY UEME CTLSESSION : Raw Data: 0×00000000 00 00 00 00 00 00 00 00 Registry: \Device\HarddiskVolume1\Documents and Settings\Administrator\NTUSER.DAT Path: Software\Microsoft\Windows\CurrentVersion\Explorer\UserAssist\{75048700-EF1F-11D0-9888-006097DEACF9}\Count Last updated: 2010-08-15 19:17:23 UTC+0000 Subkeys: Values: REG BINARY UEME CTLSESSION : Raw Data: 0×00000000 d7 c8 59 0e 02 00 00 00 ..Y.... UEME RUNPIDL:%csidl2%\MSN.lnk : REG BINARY ID: Count: 14 Last updated: 2010-06-10 16:10:27 UTC+0000 Raw Data: 0×00000000 00 00 56 24 cf 70 b7 08 cb 01 .....V\$.p.... 01 00 00 REG BINARY UEME RUNPIDL:%csidl2%\Windows Media Player.lnk : ID: Count: 13 Last updated: 2010-06-10 16:10:27 UTC+0000 Raw Data: 0×00000000 01 00 00 00 12 00 00 00 56 24 cf 70 b7 08 cb 01 ....V\$.p.... UEME RUNPIDL:%csidl2%\Windows Messenger.lnk : REG BINARY ID: Count: 12 2010-06-10 16:10:27 UTC+0000 Last updated: Raw Data: 0×00000000 01 00 00 00 11 00 00 00 56 24 cf 70 b7 08 cb 01 ....V\$.p....

## Exploring registry - Other Useful plugins (2/3)

### shellbags:

 Prints Shellbags info, which are a set of registry keys that allow the Windows operating system to track user window viewing preferences specific to Windows Explorer.

#### - Some artifacts that can be found here:

- Icon and folder view settings
- Windows sizes and preferences
- Metadata such as MAC timestamps
- Most Recently Used (MRU) files and file type (zip, directory, installer)
- Files, folders, zip files, and installers that existed at one point on the system (even if deleted)
- Network shares and folders within the shares

# Exploring registry - Other Useful plugins (3/3)

### hashdump:

- Extracts cached domain credentials stored in the registry.
- Hashes can be cracked using John the Ripper, rainbow tables, etc.

Volatility Foundation Volatility Framework 2.6.1 Administrator:500:e52cac67419a9a224a3b108f3fa6cb6d:8846f7eaee8fb117ad06bdd830b7586c::: Guest:501:aad3b435b51404eeaad3b435b51404ee:31d6cfe0d16ae931b73c59d7e0c089c0::: HelpAssistant:1000:4e857c004024e53cd538de64dedac36b:842b4013c45a3b8fec76ca54e5910581::: SUPPORT\_388945a0:1002:aad3b435b51404eeaad3b435b51404ee:8f57385a61425fc7874c3268aa249ea1:::

## Searching for privilege escalation

### privs:

- Shows you which process privileges are present, enabled, and/or enabled by default.

| PidProcessValuePrivilegeAttributesDescription4System7SeTcbPrivilegePresent, Enabled, DefaultAct as part of the operating system4System2SeCreateTokenPrivilegePresentCreate a token object4System9SeTakeOwnershipPrivilegePresentTake ownership of files/objects4System15SeCreatePagefilePrivilegePresent, Enabled, DefaultCreate a pagefile4System4SeLockMemoryPrivilegePresent, Enabled, DefaultLock pages in memory4System3SeAssignPrimaryTokenPrivilegePresentReplace a process-level token4System5SeIncreaseBasePriorityPrivilegePresent, Enabled, DefaultIncrease quotas4System14SeIncreaseBasePriorityPrivilegePresent, Enabled, DefaultIncrease scheduling priority4System16SeCreatePermanentPrivilegePresent, Enabled, DefaultCreate permanent shared objects4System16SeCreatePermanentPrivilegePresent, Enabled, DefaultCreate permanent shared objects4System16SecreatePermanentPrivilegePresent, Enabled, DefaultCreate permanent shared objects4System16SecreatePermanentPrivilegePresent, Enabled, DefaultDebug programs | Volatili | ty Foundation Volati | lity | Framework 2.6.1                 |                           |                                                          |
|----------------------------------------------------------------------------------------------------|----------|----------------------|------|---------------------------------|---------------------------|----------------------------------------------------------|
| 4 System7 SeTcbPrivilegePresent,Enabled,DefaultAct as part of the operating system4 System2 SeCreateTokenPrivilegePresentCreate a token object4 System9 SeTakeOwnershipPrivilegePresentTake ownership of files/objects4 System15 SeCreatePagefilePrivilegePresent,Enabled,DefaultCreate a pagefile4 System4 SeLockMemoryPrivilegePresent,Enabled,DefaultCreate a pagefile4 System3 SeAssignPrimaryTokenPrivilegePresentReplace a process-level token4 System5 SeIncreaseQuotaPrivilegePresent,Enabled,DefaultIncrease quotas4 System14 SeIncreaseBasePriorityPrivilegePresent,Enabled,DefaultIncrease scheduling priority4 System16 SeCreatePermanentPrivilegePresent,Enabled,DefaultCreate permanent shared objects4 System20 SeDebugPrivilegePresent,Enabled,DefaultCreate permanent shared objects                                                                                                    | Pid      | Process Val          | lue  | Privilege                       | Attributes                | Description                                              |
| 4 System7 SeTcbPrivilegePresent,Enabled,DefaultAct as part of the operating system4 System2 SeCreateTokenPrivilegePresentCreate a token object4 System9 SeTakeOwnershipPrivilegePresentTake ownership of files/objects4 System15 SeCreatePagefilePrivilegePresent,Enabled,DefaultCreate a pagefile4 System4 SeLockMemoryPrivilegePresent,Enabled,DefaultLock pages in memory4 System3 SeAssignPrimaryTokenPrivilegePresentReplace a process-level token4 System5 SeIncreaseQuotaPrivilegePresent,Enabled,DefaultIncrease quotas4 System14 SeIncreaseBasePriorityPrivilegePresent,Enabled,DefaultCreate permanent shared objects4 System20 SeCeebugPrivilegePresent,Enabled,DefaultCreate permanent shared objects4 System20 SeCeebugPrivilegePresent,Enabled,DefaultCreate permanent shared objects4 System20 SeCeebugPrivilegePresent,Enabled,DefaultDebug programs                                                                                                    |          |                      |      |                                 |                           |                                                          |
| 4 System2 SeCreateTokenPrivilegePresentCreate a token object4 System9 SeTakeOwnershipPrivilegePresentTake ownership of files/objects4 System15 SeCreatePagefilePrivilegePresent,Enabled,DefaultCreate a pagefile4 System4 SeLockMemoryPrivilegePresent,Enabled,DefaultLock pages in memory4 System3 SeAssignPrimaryTokenPrivilegePresentReplace a process-level token4 System5 SeIncreaseQuotaPrivilegePresent,Enabled,DefaultIncrease quotas4 System14 SeIncreaseBasePriorityPrivilegePresent,Enabled,DefaultIncrease scheduling priority4 System16 SeCreatePermanentPrivilegePresent,Enabled,DefaultCreate permanent shared objects4 System20 SeDebugPrivilegePresent,Enabled,DefaultCreate permanent shared objects                                                                                                    | 4        | System               | 7    | SeTcbPrivilege                  | Present, Enabled, Default | Act as part of the operating system                      |
| 4 System9 SeTakeOwnershipPrivilegePresentTake ownership of files/objects4 System15 SeCreatePagefilePrivilegePresent,Enabled,DefaultCreate a pagefile4 System4 SeLockMemoryPrivilegePresent,Enabled,DefaultLock pages in memory4 System3 SeAssignPrimaryTokenPrivilegePresentReplace a process-level token4 System5 SeIncreaseQuotaPrivilegePresent,Enabled,DefaultIncrease quotas4 System14 SeIncreaseBasePriorityPrivilegePresent,Enabled,DefaultIncrease scheduling priority4 System16 SeCreatePermanentPrivilegePresent,Enabled,DefaultCreate permanent shared objects4 System20 SeDebugPrivilegePresent,Enabled,DefaultCreate permanent shared objects                                                                                                    | 4        | System               | 2    | SeCreateTokenPrivilege          | Present                   | Create a token object                                    |
| 4 System15 SeCreatePagefilePrivilegePresent,Enabled,DefaultCreate a pagefile4 System4 SeLockMemoryPrivilegePresent,Enabled,DefaultLock pages in memory4 System3 SeAssignPrimaryTokenPrivilegePresentReplace a process-level token4 System5 SeIncreaseQuotaPrivilegePresentIncrease quotas4 System14 SeIncreaseBasePriorityPrivilegePresent,Enabled,DefaultIncrease scheduling priority4 System16 SeCreatePermanentPrivilegePresent,Enabled,DefaultCreate permanent shared objects4 System20 SeDebugPrivilegePresent Enabled,DefaultDebug programs                                                                                                    | 4        | System               | 9    | SeTakeOwnershipPrivilege        | Present                   | Take ownership of files/objects                          |
| 4 System       4 SeLockMemoryPrivilege       Present,Enabled,Default       Lock pages in memory         4 System       3 SeAssignPrimaryTokenPrivilege       Present       Replace a process-level token         4 System       5 SeIncreaseQuotaPrivilege       Present       Increase quotas         4 System       14 SeIncreaseBasePriorityPrivilege       Present,Enabled,Default       Increase scheduling priority         4 System       16 SeCreatePermanentPrivilege       Present,Enabled,Default       Create permanent shared objects         4 System       20 SeDebugPrivilege       Present Enabled Default       Debug programs                                                                                                    | 4        | System               | 15   | SeCreatePagefilePrivilege       | Present,Enabled,Default   | Create a pagefile                                        |
| 4 System       3 SeAssignPrimaryTokenPrivilege       Present       Replace a process-level token         4 System       5 SeIncreaseQuotaPrivilege       Present       Increase quotas         4 System       14 SeIncreaseBasePriorityPrivilege       Present,Enabled,Default       Increase scheduling priority         4 System       16 SeCreatePermanentPrivilege       Present,Enabled,Default       Create permanent shared objects         4 System       20 SeDebugPrivilege       Present Enabled Default       Debug programs                                                                                                    | 4        | System               | 4    | SeLockMemoryPrivilege           | Present,Enabled,Default   | Lock pages in memory                                     |
| 4 System       5 SeIncreaseQuotaPrivilege       Present       Increase quotas         4 System       14 SeIncreaseBasePriorityPrivilege       Present,Enabled,Default       Increase scheduling priority         4 System       16 SeCreatePermanentPrivilege       Present,Enabled,Default       Create permanent shared objects         4 System       20 SeDebugPrivilege       Present Enabled Default       Debug programs                                                                                                    | 4        | System               | 3    | SeAssignPrimaryTokenPrivilege   | Present                   | Replace a process-level token                            |
| 4 System     14 SeIncreaseBasePriorityPrivilege     Present,Enabled,Default     Increase scheduling priority       4 System     16 SeCreatePermanentPrivilege     Present,Enabled,Default     Create permanent shared objects       4 System     20 SeDebugPrivilege     Present Enabled Default     Debug programs                                                                                                    | 4        | System               | 5    | SeIncreaseQuotaPrivilege        | Present                   | Increase quotas                                          |
| 4 System 16 SeCreatePermanentPrivilege Present,Enabled,Default Create permanent shared objects<br>4 System 20 SeDebugPrivilege Present Enabled Default Debug programs                                                                                                    | 4        | System               | 14   | SeIncreaseBasePriorityPrivilege | Present,Enabled,Default   | Increase scheduling priority                             |
| 4 System 20 SeDebugDrivilage Dresent Enabled Default Debug programs                                                                                                    | 4        | System               | 16   | SeCreatePermanentPrivilege      | Present,Enabled,Default   | Create permanent shared objects                          |
| 4 System 20 Sebebugri Vicege Present, Enabled, Default bebug programs                                                                                                    | 4        | System               | 20   | SeDebugPrivilege                | Present,Enabled,Default   | Debug programs                                           |
| 4 System 21 SeAuditPrivilege Present,Enabled,Default Generate security audits                                                                                                    | 4        | System               | 21   | SeAuditPrivilege                | Present,Enabled,Default   | Generate security audits                                 |
| 4 System 8 SeSecurityPrivilege Present Manage auditing and security log                                                                                                    | 4        | System               | 8    | SeSecurityPrivilege             | Present                   | Manage auditing and security log                         |
| 4 System 22 SeSystemEnvironmentPrivilege Present Edit firmware environment values                                                                                                    | 4        | System               | 22   | SeSystemEnvironmentPrivilege    | Present                   | Edit firmware environment values                         |
| 4 System 23 SeChangeNotifyPrivilege Present,Enabled,Default Receive notifications of changes to files or directories                                                                                                    | 4        | System               | 23   | SeChangeNotifyPrivilege         | Present,Enabled,Default   | Receive notifications of changes to files or directories |
| 4 System 17 SeBackupPrivilege Present Backup files and directories                                                                                                    | 4        | System               | 17   | SeBackupPrivilege               | Present                   | Backup files and directories                             |
| 4 System 18 SeRestorePrivilege Present Restore files and directories                                                                                                    | 4        | System               | 18   | SeRestorePrivilege              | Present                   | Restore files and directories                            |
| 4 System 19 SeShutdownPrivilege Present Shut down the system                                                                                                    | 4        | System               | 19   | SeShutdownPrivilege             | Present                   | Shut down the system                                     |
| 4 System 10 SeLoadDriverPrivilege Present Load and unload device drivers                                                                                                    | 4        | System               | 10   | SeLoadDriverPrivilege           | Present                   | Load and unload device drivers                           |
| 4 System 13 SeProfileSingleProcessPrivilege Present,Enabled,Default Profile a single process                                                                                                    | 4        | System               | 13   | SeProfileSingleProcessPrivilege | Present,Enabled,Default   | Profile a single process                                 |
| 4 System 12 SeSystemtimePrivilege Present Change the system time                                                                                                    | 4        | System               | 12   | SeSystemtimePrivilege           | Present                   | Change the system time                                   |
| 4 System 25 SeUndockPrivilege Present Remove computer from docking station                                                                                                    | 4        | System               | 25   | SeUndockPrivilege               | Present                   | Remove computer from docking station                     |
| 4 System 28 SeManageVolumePrivilege Present Manage the files on a volume                                                                                                    | 4        | System               | 28   | SeManageVolumePrivilege         | Present                   | Manage the files on a volume                             |
| 4 System 29 SeImpersonatePrivilege Present,Enabled,Default Impersonate a client after authentication                                                                                                    | 4        | System               | 29   | SeImpersonatePrivilege          | Present,Enabled,Default   | Impersonate a client after authentication                |
| 4 System 30 SeCreateGlobalPrivilege Present,Enabled,Default Create global objects                                                                                                    | 4        | System               | 30   | SeCreateGlobalPrivilege         | Present,Enabled,Default   | Create global objects                                    |
| 544 smss.exe 7 SeTcbPrivilege Present,Enabled,Default Act as part of the operating system                                                                                                    | 544      | smss.exe             | 7    | SeTcbPrivilege                  | Present,Enabled,Default   | Act as part of the operating system                      |

# Thank you for your patience!